# COOLIUS

# **Y50A** A/C Service-eenheid voor koudemiddel R1234yf met geïntegreerde koudemiddel analyseunit

Gebruiksaanwijzing

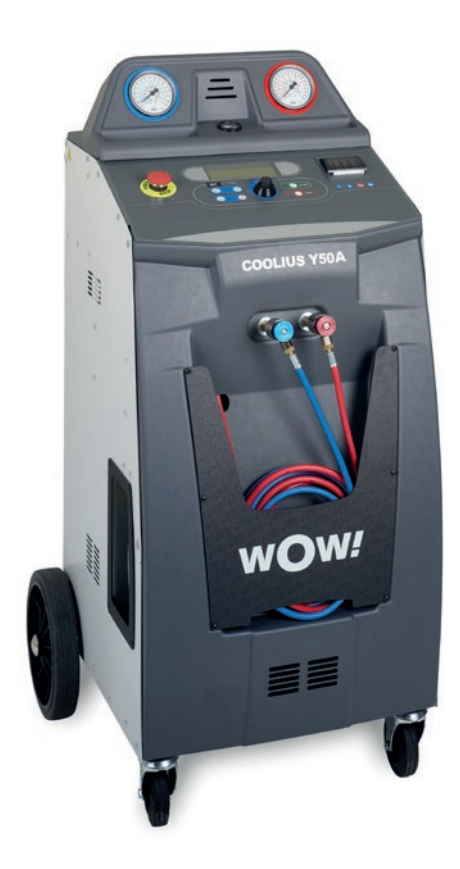

NL Vertaling van de oorspronkelijke handleiding

#### Inleiding

Beste klant,

Hartelijk dank voor de aankoop van dit product.

Om de onberispelijke toestand en veilige werking te garanderen, moet u deze bedieningsinstructies naleven!

Lees alle bedieningsinstructies aandachtig voordat u de machine voor het eerst gebruikt. Leef alle bedienings- en veiligheidsinstructies na!

Alle bedrijfs- en productnamen zijn handelsmerken van hun respectievelijke eigenaars. Alle rechten voorbehouden.

Als u nog vragen heeft, neem dan contact op met de servicepartner in uw land Zie hoofdstuk 9 Contact en ondersteuning p. 46.

Deze machine voldoet aan de vereisten van de geldende EU-richtlijnen. 2014/68/EU (PED) 2006/42/EU 2014/30/EU 2014/35/EU De verklaring van overeenstemming is verkrijgbaar bij: www.coolius-ac.com

CE

WOW! Würth Online World GmbH Via della Punta 6/2 48018 Faenza (RA) Italië

# Inhoudsopgave

| 1 Belangrijke opmerkingen over de bedieningsinstructies  |    |
|----------------------------------------------------------|----|
| Het doel van deze gebruiksaanwijzing is:                 |    |
| Disclaimer                                               |    |
| 1.1 Belangrijke informatie over koudemiddel              | 6  |
| Veiligheidsclassificatie en informatie over koudemiddel: | 6  |
| 1.2 Symbolen                                             | 7  |
| 1.3 Beoogd gebruik                                       | 7  |
| 2 Belangrijke veiligheidsinstructies                     | 7  |
| 2.1 Verklarende woordenlijst                             | 7  |
| 2.2 Algemene veiligheidsregels                           |    |
| 2.3 Richtlijnen voor hantering van koudemiddelen         |    |
| 2.4 Veiligheidsinrichtingen                              |    |
| 2.5 Ontsnappen van niet-condenseerbare gassen            |    |
| 2.6 Ventilatie-veiligheidssysteem                        |    |
| 2.7 De werkomgeving                                      |    |
| 3 Gebruik van de machine                                 |    |
| 3.1 De onderdelen uitpakken en controleren               |    |
| 3.2 Beschrijving van de machine                          |    |
| 3.2.1 De machine                                         | 11 |
| 3.3 Transportvergrendeling                               |    |
| 3.4 In-/uitschakelen en stoppen                          |    |
| 4 Voorbereiding op gebruik en instellingen               |    |
| 4.1 Machine opstarten                                    |    |
| De machine voor de eerste keer inschakelen en activeren  |    |
| 4.2 De printer gebruiken                                 |    |
| 4.3 Programmaselectie                                    |    |
| Overzicht van de menu-inhoud                             |    |
| 4.4 Het onderhoudsrapport downloaden                     |    |
| 4.5 Instelling                                           |    |
| 4.5.1 Machine configuratie                               |    |
| 4.5.2 Tijd/datum                                         |    |
| 4.5.3 Bedrijfsgegevens                                   |    |
| 4.6 Automatische interne spoeling                        |    |
| 4.7 Onderhoudsberichten                                  |    |
| 4.8 Foutmeldingen                                        |    |
| 4.9 Koudemiddel analyseunit foutmeldingen                |    |
| 4.10 Koudemiddeltest                                     |    |
| 4.11 Cliindervulling                                     |    |
| 5 Programma's                                            |    |
| 5.1 Oliefles vervangen                                   |    |
| 5.2 Volledige service                                    |    |
| 5.3 A/C Database                                         |    |
| 5.4.1 Econycontuig commeller                             |    |
| 5.4.1 Een voertuig aanmaken                              |    |
| 5.4.2 Een voertuig selecteren                            |    |
| 5.4.5 Een opgeslagen voerluig aanpassen of wissen        |    |
| 5.5 Open programma                                       |    |

| 5    | 5.5.1 Proces instellen                         |  |
|------|------------------------------------------------|--|
|      | Terugwinning                                   |  |
|      | Stikstofdruktest                               |  |
|      | Vacuüm                                         |  |
|      | A/C-systeemvulling                             |  |
| 5    | 5.5.2 A/C-druktest                             |  |
| 5.6  | A/C spoeling (SLEUTELCODE vereist)             |  |
| 6 O  | Inderhoud                                      |  |
| 6.1  | I Activiteitengeschiedenis                     |  |
| 6.2  | 2 Volgend beurt                                |  |
| 6.3  | 3 Teller reset uitvoeren (SLEUTELCODE vereist) |  |
| 6.4  | Filtervervanging                               |  |
| 6.5  | 5 Verversing olie vacuümpomp                   |  |
| 6.6  | S Rapport                                      |  |
| 6.7  | 7 Weger reset                                  |  |
| 6    | 6.7.1 Weger koudemiddel                        |  |
| 6    | 6.7.2 Weger afvalolie                          |  |
| 7 Te | echnische kenmerken                            |  |
| 8 Ve | /erwijdering                                   |  |
| 8.1  | Opslag gedurende lange tijd                    |  |
| 8.2  | 2 Verwijdering van gebruikte vloeistoffen      |  |
| 8.3  | 3 Verwijdering van verpakkingsmateriaal        |  |
| 8.4  | De oude eenheid afdanken                       |  |
| 9 C  | contact en ondersteuning                       |  |
| 9.1  | Service Portal COOLIUS-AC.COM                  |  |

#### 1 Belangrijke opmerkingen over de bedieningsinstructies

COOLIUS Y50A (de machine) is ontworpen en gebouwd om een langdurige, hoogwaardige bedrijfszekerheid met maximale veiligheid voor de gebruiker te garanderen.

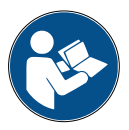

Deze gebruiksaanwijzing is onderdeel van de machine.

Lees ze aandachtig voor gebruik.

- De gebruiker is verantwoordelijk voor het juiste gebruik van de machine, in overeenstemming met de instructies in deze gebruiksaanwijzing.
- De fabrikant kan niet aansprakelijk worden gesteld voor letsel van personen of dieren en/of materiële schade wegens een ander gebruik dan hetgeen in deze gebruiksaanwijzing staat aangegeven.
- De fabrikant behoudt zich het recht voor om technische en esthetische wijzigingen aan de machine aan te brengen zonder voorafgaande kennisgeving.

#### Het doel van deze gebruiksaanwijzing is:

- De gebruiker alle nodige informatie verstrekken om de eenheid vanaf het moment van aankoop tot de verwijdering te gebruiken.
- Maximale ondersteuning bieden aan het personeel dat instaat voor het gebruik en onderhoud van de machine.

Voor bijzondere informatie, technische bijstand of vervangingsonderdelen neemt u contact op met de servicepartner in uw land.

#### Disclaimer

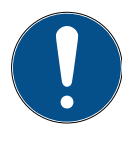

Deze handleiding is met de grootste zorg opgesteld. Indien u toch fouten of onnauwkeurigheden vaststelt, schrijf dan naar de servicepartner in uw land.

De fabrikant kan niet aansprakelijk worden gesteld voor technische of typfouten en behoudt zich het recht voor om op ieder moment wijzigingen aan het product of de handleidingen aan te brengen zonder voorafgaande kennisgeving.

De afbeeldingen in dit document kunnen afwijken van de machine die met deze handleiding wordt meegeleverd.

#### 1.1 Belangrijke informatie over koudemiddel

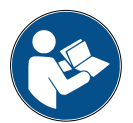

OPMERKING: AI deze informatie is up-to-date op het moment van afdruk van deze handleiding.

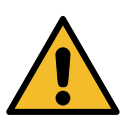

WAARSCHUWING! De machine is uitsluitend ontworpen voor R1234yf. Het ontwerp voldoet aan alle richtlijnen van de Europese norm EN 378:2016

#### Veiligheidsclassificatie en informatie over koudemiddel:

Het koudemiddel wordt geclassificeerd in tabel E.1 (aanduiding van koudemiddelen) van bijlage E (normatief) van de Europese norm EN 378-1:2008 + A1: 2010 (E) (EN 378-1:2011).

- PROPAAN-reeks: 1234yf (2,3,3,3-tetrafluor-1-propeen CF3CF=CH2)
- Veiligheidsgroep: A2L
- PED-vloeistofgroep: 1

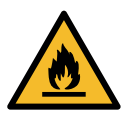

Het koudemiddel (R) 1234yf (HFO) is als BRANDBAAR geclassificeerd Afhankelijk van de fabrikant kan het koudemiddel verschillende namen hebben!

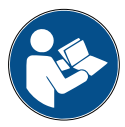

Voor meer informatie over het koudemiddel raadpleegt u het VEILIGHEIDSINFORMATIEBLAD volgens Verordening (EC) nr. 1907/2006 (MSDS).

Het VEILIGHEIDSINFORMATIEBLAD (MSDS) moet overhandigd worden aan de operator(s)/ medewerker(s) die de machine gebruiken!

#### **IDENTIFICATIE VAN GEVAREN**

Indeling VERORDENING (EC) Nr. 1272/2008 Ontvlambare gassen 1

- · H220 Zeer ontvlambaar gas.
- Gassen onder druk/Vloeibaar gas
- H280 Bevat gas onder druk; kan ontploffen bij verwarming.

#### RICHTLIJNEN 67/548/EEG of 1999/45/EG

- F+ Zeer ontvlambaar
- R12 Zeer ontvlambaar.

Tank label-elementen VERORDENING (CE) NR. 1272/2008

Gevarenpictogrammen:

#### Gevaar

#### Gevarenaanduidingen:

Signaalwoord:

- H220 Zeer ontvlambaar gas.
- H280 Bevat gas onder druk; kan ontploffen bij verwarming.

#### Voorzorgsmaatregelen:

- P281 De nodige persoonlijke beschermingsuitrusting gebruiken. P210 Verwijderd houden van warmte/vonken/open vuur/hete oppervlakken. Niet roken. P260 Stof/rook/gas/nevel/damp/spuitnevel niet inademen. P308 + P313
- Na blootstelling: een arts raadplegen.
- P410 + P403 Tegen zonlicht beschermen. Op een goed geventileerde plaats bewaren.

Symbol(en) van RICHTLIJNEN 67/548/EEG of 1999/45/EG:

- R12 Zeer ontvlambaar. R-zin(nen):
- S-zin(nen): S9 Op een goed geventileerde plaats bewaren.
  - S16 Verwijderd houden van ontstekingsbronnen. Niet roken.

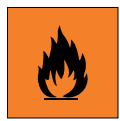

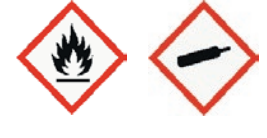

#### 1.2 Symbolen

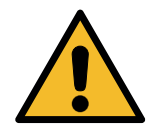

Dit symbool geeft aan dat de melding betrekking heeft op de veiligheid van het personeel. Gevaar, waarschuwing en voorzichtig geven de mate van het risico aan. Overlijden, persoonlijk letsel en/of materiële schade kan plaatsvinden indien de instructies niet nauwgezet worden opgevolgd.

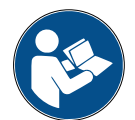

Bedien deze machine niet indien u de volgende veiligheidspunten niet heeft gelezen en begrepen. Lees deze volledige gebruiksaanwijzing.

#### 1.3 Beoogd gebruik

De machine is uitsluitend ontworpen voor gebruik bij het onderhoud van airconditioningsystemen in voertuigen.

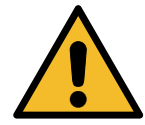

#### VOORZICHTIG! Risico op letsel door verkeerd gebruik.

Deze machine mag uitsluitend worden gebruikt door gekwalificeerd personeel. Die gebruikers moeten basiskennis hebben van koeling, koelsystemen, koudemiddelen en mogelijke gevaren van de eenheid onder hoge druk.

#### 2 Belangrijke veiligheidsinstructies

De gebruiker moet de 'algemene veiligheidsregels' volgen en de machine gebruiken volgens het 'beoogde gebruik' en de instructies in deze gebruiksaanwijzing.

Daarom staat de gebruiker niet bloot aan risico's als de onderstaande algemene veiligheidsregels worden nageleefd, bij een juist gebruik en onderhoud van de machine.

#### 2.1 Verklarende woordenlijst

- Machine: De machine waarop deze gebruiksaanwijzing van toepassing is.
- Koudemiddel: Vloeistof zoals vermeld op het identificatielabel.
- · A/C-systeem: airconditioning in het voertuig.
- Externe fles: Nieuw koudemiddel gebruikt om de interne cilinder te vullen.
- Interne cilinder: Opslagtank van koudemiddel.
- Proces: uitvoering van een individuele functie (bijv. terugwinning).
- Cyclus: uitvoering van meerdere processen.
- Koudemiddeltest: Analyse van de samenstelling van het koudemiddel.
- **Terugwinning**: Het terugwinnen van koudemiddel in een bepaalde toestand en de opslag hiervan in een houder buiten het A/C-systeem, zonder dat een analyse of behandeling hoeft plaats te vinden.
- Recycling: een vermindering van de verontreinigende stoffen in gebruikte koudemiddelen via olieafscheiding, het terugwinnen van het niet-condenseerbare deel en hun enkel- of meervoudige passages door elementen die een vermindering van vochtgehalte, zuurgraad en gassen mogelijk maken.
- Verwijdering: Terugwinnen van koudemiddel om het op te slaan voor latere distributie of verwijdering.
- Vacuüm: fase waarin lucht en vocht worden afgevoerd uit een A/C-systeem door middel van alleen een vacuümpomp.
- **Olievulling:** invoer van olie in een A/C-systeem om het olievolume dat is opgegeven door de fabrikant te handhaven.

- **Vullen met UV-kleurstof:** invoer van UV-kleurstof in een A/C-systeem om mogelijke lekken op te sporen met een UV-lamp.
- **Koudemiddelvulling:** fase waarin koudemiddel wordt ingevoerd in een A/C-systeem met het door de fabrikant opgegeven volume.
- **Spoeling:** om het A/C-systeem of componenten ervan te reinigen, wordt vloeibaar koudemiddel er doorheen gespoeld; daarvoor zijn een speciaal apparaat of adapters nodig.
- Stikstofdruktest: A/C-systeem met stikstof onder druk zetten om mogelijke lekken op te sporen

#### 2.2 Algemene veiligheidsregels

- Deze machine mag uitsluitend worden gebruikt door GEKWALIFICEERD PERSONEEL. Die gebruikers moeten basiskennis hebben van koeling, koelsystemen, koudemiddelen en mogelijke gevaren van de eenheid onder hoge druk.
- · Het is erg belangrijk dat de machine steeds onder toezicht staat.
- · Wijzig de veiligheidsinrichtingen NIET
- Gebruik GEEN externe tanks of andere opslagtanks die niet zijn goedgekeurd of die geen veiligheidsklep hebben.
- Gebruik de machine NIET in de buurt van open vuur of warme oppervlakken. Bij hoge temperaturen ontbindt het koudemiddel; daardoor komen toxische en chemische stoffen vrij die gevaarlijk zijn voor gebruikers en het milieu.
- Het is erg belangrijk dat alleen het koudemiddel aangegeven op het identificatielabel wordt gebruikt. Mengsels met andere soorten koudemiddel kunnen het koelsysteem en de machine ernstig beschadigen.
- Het dragen van handschoenen en een veiligheidsbril is verplicht contact met het koudemiddel kan blindheid of ander letsel veroorzaken bij de gebruiker.
- · Vermijd inademing van dampen van de koudemiddelen en contact met de huid.
- Schakel de machine pas onmiddellijk voordat deze gebruikt zal worden in. Koppel de stroomvoorziening los indien de machine gedurende langere tijd niet gebruikt zal worden.
- Let op: Zorg dat alle kranen gesloten zijn voordat u de machine koppelt aan een A/C-systeem of externe tank.
- Let op: Controleer of het proces voltooid is en alle kranen gesloten zijn voordat u de machine afkoppelt.
- Let op: alle flexibele slangen kunnen koudemiddel onder hoge druk bevatten. Ga uiterst voorzichtig te werk bij het loskoppelen van de vulslangen.
- Let op: de machine en het A/C-systeem in voertuigen die koudemiddel bevatten, mogen niet worden getest met perslucht. Sommige mengsels van lucht en koudemiddel zijn brandbaar bij hoge drukwaarden. Deze mengsels kunnen gevaarlijk zijn en er bestaat risico op brand en explosie die materiële schade en persoonlijk letsel kunnen veroorzaken.
   Bijkomende medische en veiligheidsinformatie kan verkregen worden bij de fabrikanten van de oliën en

Bijkomende medische en veiligheidsinformatie kan verkregen worden bij de fabrikanten van de oliën en koudemiddelen.

#### 2.3 Richtlijnen voor hantering van koudemiddelen

#### Voorzorgsmaatregelen voor opslag van koudemiddelen

Het koudemiddel dat is verwijderd uit een systeem moet voorzichtig gehanteerd worden om de kans op mengsels van verschillende koudemiddelen te voorkomen of beperken.

De tank die wordt gebruikt voor opslag van koudemiddelen moet worden toegewezen aan specifieke koudemiddelen om mengsels van verschillende koudemiddelen te vermijden

#### Recyclingcapaciteit

Het filtersysteem van de recyclingmachine moet regelmatig vervangen worden om de efficiëntie van de machine te vrijwaren

#### Algemene opmerkingen

Voordat u het koudemiddel weer invoert in het systeem, moet het systeem zelf geleegd en gereinigd worden.

Om zeker te zijn dat het systeem vrij is van verontreinigende stoffen voordat u het koudemiddel invoert, moeten alle procedures in deze gebruiksaanwijzing worden opgevolgd.

Reinig en onderhoud de machine regelmatig, met name wanneer sterk verontreinigd koudemiddel wordt gebruikt: het is uiterst belangrijk dat verontreiniging van het eerdere proces niet wordt overgedragen naar de volgende processen.

#### 2.4 Veiligheidsinrichtingen

De machine is uitgerust met de veiligheidsinrichtingen vereist door de Europese richtlijnen:

- · Elektrische veiligheidsschakelaar
- · Veiligheidsklep

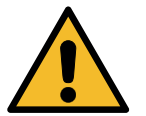

**VOORZICHTIG!** Gevaar van letsel door manipulatie. GEEN VERANDERINGEN AANBRENGEN IN DE VEILIGHEIDSINRICHTINGEN.

#### 2.5 Ontsnappen van niet-condenseerbare gassen

Er is een kraan voor niet-condenseerbare gassen geïnstalleerd, zodat u deze gassen kunt laten ontsnappen. De kraan voor het laten ontsnappen van niet-condenseerbare gassen kan enig lawaai veroorzaken.

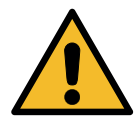

**WAARSCHUWING!** Letselrisico bij gassen die onder hoge druk ontsnappen. Zorg ervoor dat u nooit in contact komt met de aftapklep!

#### 2.6 Ventilatie-veiligheidssysteem

De machine is ontworpen voor het koudemiddel 1234yf, dat is ingedeeld als ontvlambaar.

Om die reden is de machine uitgerust met een ventilatie-veiligheidssysteem, dat de vorming van koudemiddelzakken moet voorkomen bij lekkage van het circuit.

Het is verboden om het inlaatrooster van de ventilator te versperren.

De gebruiker moet de efficiëntie van het ventilatie-veiligheidssysteem bewaken en de machine uitschakelen bij een afwijking van dat systeem.

De interne cilinder is bovendien voorzien van een normaal gesloten elektrische klep, die alleen als de machine is ingeschakeld wordt geactiveerd.

#### 2.7 De werkomgeving

- De machine moet worden gebruikt in open omgevingen of plaatsen met een goede ventilatie (minstens 4 luchtverversingen per uur).
- De eenheid is ontworpen voor gebruik op een maximale hoogte van 1000 m boven de zeespiegel, binnen een temperatuurbereik van +10 tot +49°C en bij een maximale vochtigheidsgraad van 50% bij +40°C. Bescherm de machine tegen direct zonlicht, regen, enzovoort...
- · Werk met voldoende verlichting.

# 3 Gebruik van de machine

#### 3.1 De onderdelen uitpakken en controleren

Verwijder de verpakking van de machine en controleer of de volgende elementen aanwezig zijn:

- EC/PED-documentatie
- Netsnoer

#### 3.2 Beschrijving van de machine

#### **Bedieningspaneel**

- 1. Display
- 2. START-toets / led
- 3. STOP-toets / led
- 4. Informatietoets (i)
- 5. Annuleringstoets (X)
- 6. COOLIUS-SELECTIE met ENTER-toets / led
- 7. Rechts-toets / led
- 8. Links-toets / led
- 9. Printer
- 10. USB-aansluiting
- 11. Mushroom veiligheidsschakelaar

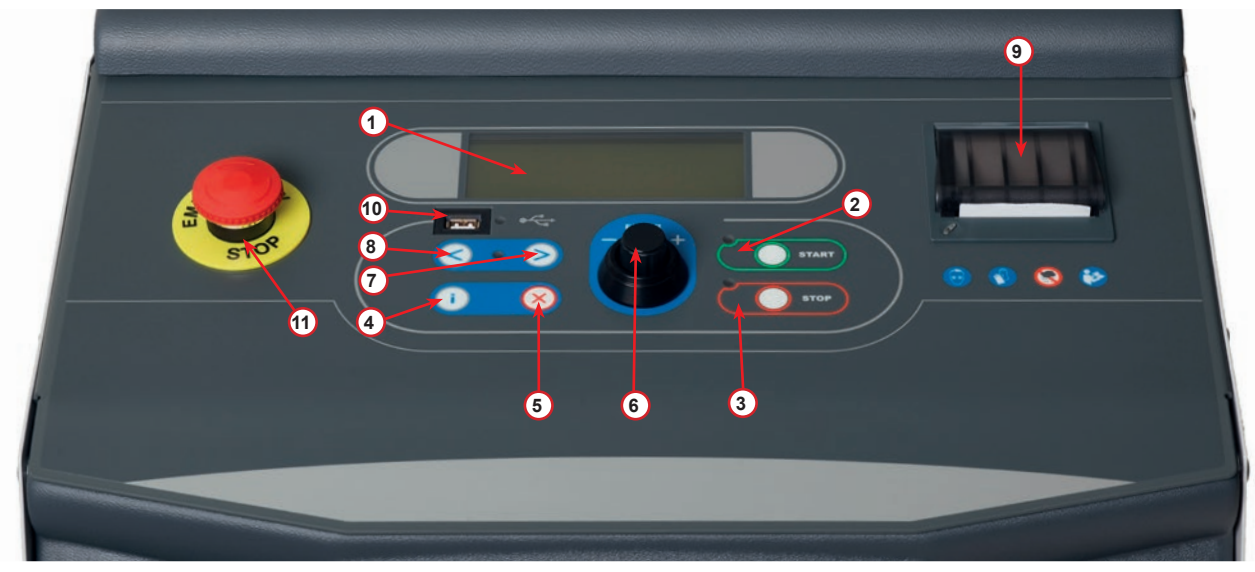

fig. 001 Controlepaneel

#### 3.2.1 De machine

- 1 LD-drukindicator
- 2 HD-drukindicator
- 3 Drukmeter interne cilinder
- 4 Printer
- 5 Voorplaat
- 6 Achterwiel
- 7 Voorwiel met rem
- 8 Drogerfilter
- 9 Hoofdschakelaar
- 10 Fles voor PAG-olie 250 ml
- 11 Opbergdoos voor accessoires
- 12 Fles voor POE-olie 250 ml
- 13 Fles voor UVlekdetectiemiddel 100 ml
- 14 Verzegelde fles afgetapte olie 250 ml
- 15 LD-snelkoppeling
- 16 HD-snelkoppeling
- 17 LD-slang
- 18 HD-slang
- 19 Overbrugging
- 20 Voorvak
- 21 Instelknop weger
- 22 Druktest inlaatpoort (max. 12 bar)
- 23 Inlaatrooster ventilatieveiligheidssysteem
- 24 Paddenstoelvormige nooduitschakelaar
- 25 Extern filter voor koelmiddel analyseunit
- 26 Koudemiddel analyseunit
- 27 Origineel filter van de koudemiddel analyseunit

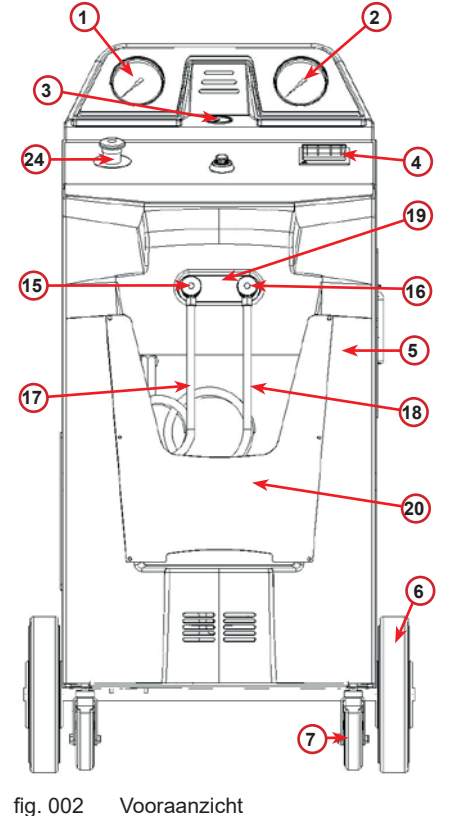

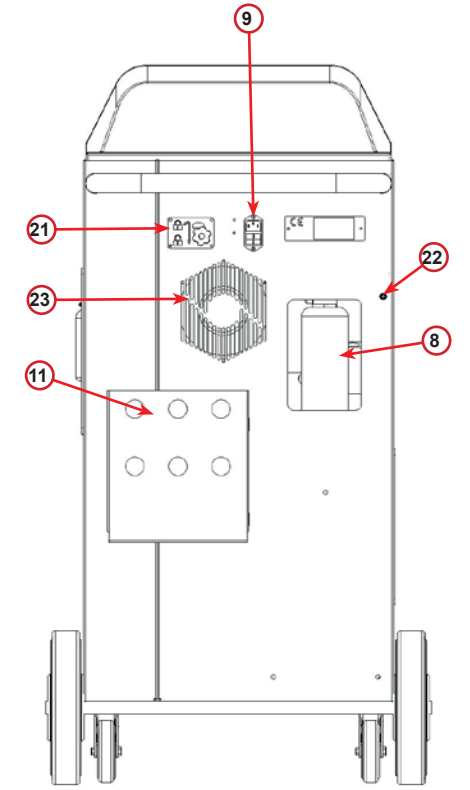

Vooraanzicht

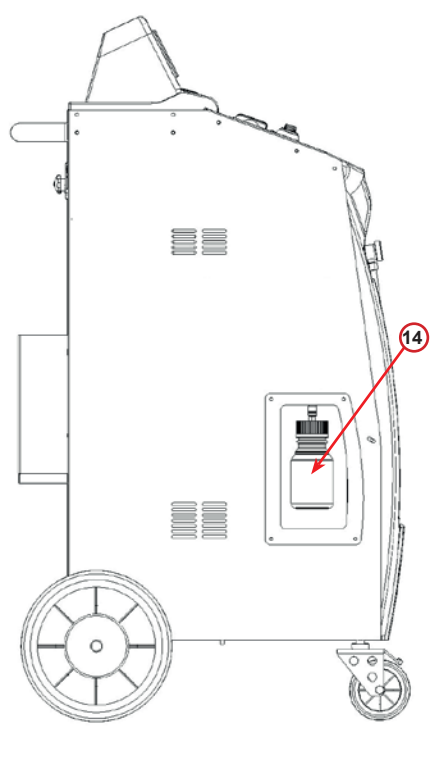

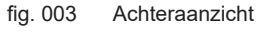

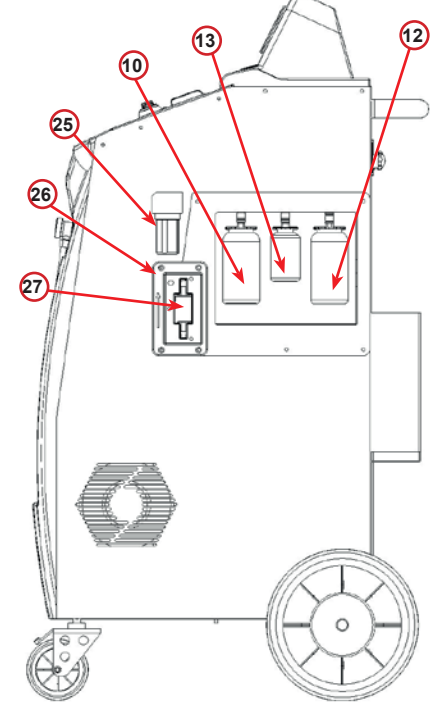

fig. 004 Linker aanzicht

fig. 005 Rechter aanzicht

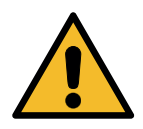

**LET OP!** Schade aan de machine. De fles voor afgetapte olie is verzegeld! Sluit de fles door de dop volledig vast te draaien! Een onjuiste bevestiging kan leiden tot een storing van de machine!

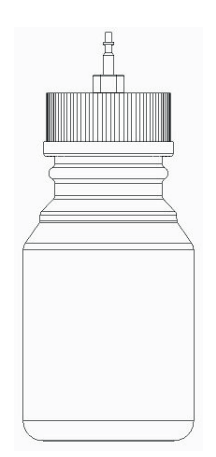

#### 3.3 Transportvergrendeling

De transportvergrendeling beveiligt de schaal van het interne koelmiddel vat en beschermt het tegen beschadiging tijdens transport..

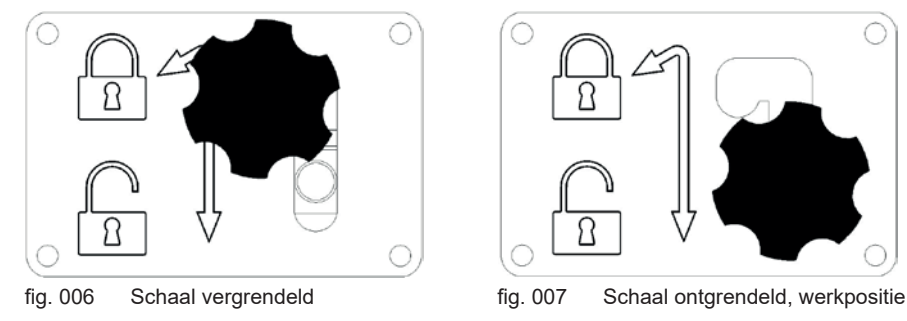

Aandacht! Beschadiging van de schaal tijdens transport

De transportvergrendeling moet vergrendeld worden voordat de A/C-service-eenheid getransporteerd wordt.

#### Ontgrendelen

Schroef de stergreepschroef van de transportvergrendeling los.

Breng de stergreepschroef omhoog en ga dan naar rechts en omlaag naar de ontgrendelde positie. Draai de stergreepschroef opnieuw vast.

#### Vergrendeling

Draai de stergreepschroef los.

Verplaats de stergreepschroef omhoog en dan naar links naar de vergrendelde positie.

Draai de stergreepschroef opnieuw goed vast.

#### 3.4 In-/uitschakelen en stoppen

Opstarten: Zet de hoofdschakelaar in stand ON (I) Stoppen: Zet de hoofdschakelaar in stand OFF (0)

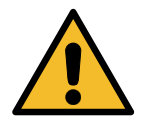

**LET OP!** Schade aan de machine. Zet de machine niet uit door de stekker van het netsnoer uit de wandcontactdoos te trekken!

## 4 Voorbereiding op gebruik en instellingen

#### 4.1 Machine opstarten

Druk op de netschakelaar **(I)** om de machine aan te zetten. Het ventilatie-veiligheidssysteem wordt gestart.

#### De machine voor de eerste keer inschakelen en activeren

#### Selecteer de weergavetaal

Draai aan **COOLIUS-SELECTIE** om de taal te kiezen en bevestig het met **ENTER**.

Na selectie van de taal heeft u twee mogelijkheden om te werken met de machine.

#### 1. Demonstratiemodus

U kunt de machine nu activeren of werken in demonstratiemodus.

**OPMERKING:** Alle functies zijn volledig functioneel, behalve het menu TIJD/DATUM, dat niet beschikbaar is.

- Druk op **STOP** om de machine in DEMONSTRATIEMODUS te gebruiken. (Start de machine op en slaat de activeringsprocedure over).
  - Op het display wordt het aantal dagen weergegeven voordat de activering nodig zal zijn om de machine te gebruiken.
- 2. Druk op **START** om naar de stand-bymodus te gaan.

#### 2. Activering van de machine

1. Druk op **START** om de machine in te schakelen.

**OPMERKING**: Na 10 dagen vanaf de eerste inschakeling zal op het display alleen dit scherm worden weergegeven bij het opstarten.

- Om de activering uit te voeren, gaat u naar de website www.coolius-ac.com of bel met de hotline +497940981888188 en vraag om de SLEUTELCODE voor het serienummer op het display (in dit geval is het serienummer AA000000).
- 3. Druk op **START** om door te gaan met de activering of druk op **STOP** om de activeringsprocedure over te slaan en de machine te starten in DEMONSTRATIEMODUS.

**OPMERKING: STOP-toets** is alleen beschikbaar indien er nog minstens één dag over is voor de DEMONSTRATIEMODUS; anders is de activering verplicht en zal alleen de **START-toets** beschikbaar zijn.

Selecteer:

Taal O3

"START" om machine in te schakelen.

www.coolius-ac.com

Machine werkt nu in DEMONSTRATIEMODUS!

Resterende dag(en) 10

Haal SLEUTELCODE Registreer: AADDDDDD

www.coolius-ac.com

Om door te gaan met de activering moet u de SLEUTELCODE weten.

- 4. Via **COOLIUS-SELECTIE** voert u de SLEUTELCODE in. Vervolgens bevestigt u het met **START**.
  - Als de SLEUTELCODE verkeerd is, herhaalt u de zojuist beschreven procedure.
  - Als de SLEUTELCODE juist is, dan drukt u op START om het te bevestigen. De machine is geactiveerd en de Stand-bymodus wordt weergegeven.

| _           |            |
|-------------|------------|
| А           |            |
| 34567890    | BCDEFGHIJK |
|             |            |
| COOLIUS Y50 | IA         |

10:20:30

01-01-2018

#### 4.2 De printer gebruiken

De machine heeft een ingebouwde printer, die kan worden gebruikt om de voertuiggegevens en resultaten van de uitgevoerde onderhoudswerkzaamheden te printen.

- Papierbreedte: 58 mm
- Diameter: 40 mm
- Papiertoevoer 1

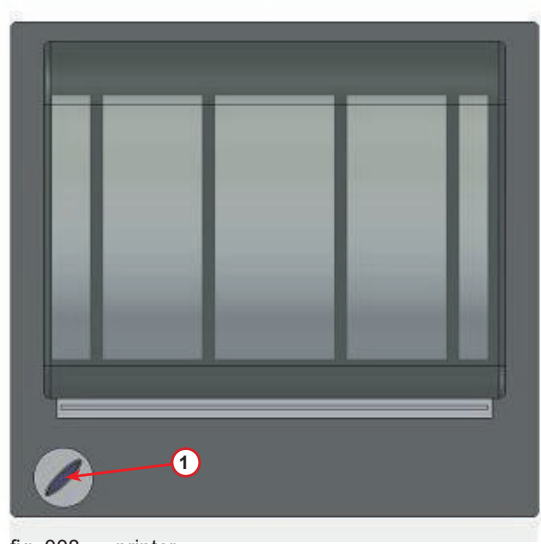

fig. 008 printer

#### Vóór een proces:

Draai aan **COOLIUS-SELECTIE** om het teken te selecteren. Bevestig vervolgens met **ENTER**.

Max. 20 tekens (kenteken, chassis, enzovoort).

#### Aan het eind van een proces:

Druk op de **START-toets** om te printen. Druk op de **STOP-toets** om het te beëindigen.

#### AUTODATA:\_

C 567890 AB DEFGHIJKLM

Druk op START om verslag te printen

#### 4.3 Programmaselectie

Druk op de **i-toets** om het beschikbare koudemiddel te controleren.

Druk op de i-toets om terug naar de stand-bymodus te gaan.

Druk op ENTER om een menu-item te selecteren.

Draai aan **COOLIUS-SELECTIE** om het vereiste programma te selecteren.

Het symbool ■ toont de huidige positie van de cursor.

Het aantal symbolen  $\Box$  toont het aantal beschikbare menupunten van dit niveau.

Hoeveelheid: Koudemiddel g. ///// Ol-Ol-2018 lO:20:30

Automatisch

#### Overzicht van de menu-inhoud

- 1. ANDERE SELECTIES
  - SERVICE
  - DRUKTEST
  - A/C SPOELEN
  - WISSEL OLIESOORT
  - INSTELLINGEN
  - TIJD / DATUM
  - BEDRIJFSGEGEVENS
  - WEEGSCHAAL NULSTELL•
  - ONDERHOUD
  - KOELMIDDELTEST
- 2. DATABASE
- 3. AUTOMATISCH
- 4. HANDMATIG
- 5. OPSLAGCILIND. VULLEN

#### 4.4 Het onderhoudsrapport downloaden

Beginnend vanaf de eerste inschakeling van het nieuwe jaar, wordt op het display het volgende weergegeven:

Druk op **STOP** om over te slaan of op **START** om te downloaden.

**OPMERKING:** Als de gegevens tegen het 3e jaar nog niet gedownload en verwijderd zijn, is alleen **START** beschikbaar. In dit geval is om de gegevens te ontgrendelen de **STOP**-toets vereist om de gegevens van minstens één jaar te verwijderen.

Druk op **START** om te bevestigen. Op het display wordt nu het volgende weergegeven:

Voer het wachtwoord in: 200200

OPMERKING: Dit wachtwoord kan ook op elk moment worden gewijzigd in Andere selecties > SERVICE -A 34567890 BCDEFGHIJK

Download

SERVICEDATA!

Op het display wordt vervolgens het volgende weergegeven:

Draai aan **COOLIUS-SELECTIE** om het te downloaden jaar te selecteren en druk daarna op **START** om te bevestigen. Op het display wordt nu het volgende weergegeven:

Sluit een lege USB-stick aan.

**OPMERKING:** Het bestandssysteem van de USB-stick moet FAT32 zijn. Is dit niet het geval, dan formatteert u de stick. USB-stick inbrengen!

Het downloaden begint wanneer de stick is gedetecteerd en op het display het volgende wordt weergegeven:

Op de laatste regel van het scherm wordt de voortgang van het downloadproces weergegeven.

| Downloaden!  |       |
|--------------|-------|
| Even wachten | aub•  |
| Bestand      | xx/XX |

**OPMERKING:** Verwijder de USB-stick niet tijdens het proces om schade aan de stick en de machine te voorkomen.

Wanneer het downloaden is voltooid, wordt op het display het volgende weergegeven:

| Download  |            |
|-----------|------------|
| Voltooid! |            |
| USB-stick | verwijder. |
|           |            |

**COOLIUS Y50A** 

Verwijder de USB-stick. Het display toont:

Druk op **START** om de gegevens te verwijderen of op **STOP** om af te sluiten en de gegevens die zijn opgeslagen in de machine te bewaren.

#### **BELANGRIJKE OPMERKING:**

Voordat u de gegevens verwijdert, moet u ervoor zorgen dat het gedownloade bestand op een veilige plaats wordt bewaard. Het wisproces kan niet ongedaan worden gemaakt!

**OPMERKING:** Als de gegevens tegen het 3e jaar nog niet gedownload en verwijderd zijn, is de "**STOP**"toets niet beschikbaar en moet u de gegevens van minstens één jaar verwijderen om de toets in te schakelen.

| Druk op <b>START</b> om te bevestigen. Op het display wordt het volgende weergegeven:          | Data wissen?       |
|------------------------------------------------------------------------------------------------|--------------------|
| Druk <b>START</b> om te bevestigen of op <b>STOP</b> om terug te keren naar het vorige scherm. | Bevestig nogmaals! |

Druk op **START** om te bevestigen. Op het display wordt het volgende weergegeven:

Wacht een ogenblik. De opgeslagen gegevens voor het geselecteerde jaar zijn nu verwijderd.

Even wachten aub.

#### 4.5 Instelling

#### 4.5.1 Machine configuratie

Met deze procedure kan de machine worden ingesteld.

Draai aan **COOLIUS-SELECTIE** om MACHINE CONFIGURATIEte selecteren. Druk op **ENTER** om het te bevestigen.

#### Terugwinningsgegevens:

- L De gegevens staan vermeld op het afgedrukte serviceverslag (koudemiddelvolume en olie).
- De gegevens worden niet geprint.

Draai aan **COOLIUS-SELECTIE** om 1 of 0 te selecteren. Druk op **ENTER** om het te bevestigen.

#### Restant koudemiddel controle:

De standaard waarde wordt toegepast in:

A/C DATABASE en VOLLEDIGE SERVICE Draai aan **COOLIUS-SELECTIE** om in te stellen. Druk op **ENTER** om het te bevestigen. Het volgende menu-item wordt weergegeven.

#### Lektest:

De standaard waarde wordt toegepast in:

A/C DATABASE en VOLLEDIGE SERVICE

Draai aan **COOLIUS-SELECTIE** om in te stellen. Druk op **ENTER** om het te bevestigen.

Het volgende menu-item wordt weergegeven.

#### Verse olie:

De standaard waarde wordt toegepast in:

A/C DATABASE en VOLLEDIGE SERVICE

Draai aan **COOLIUS-SELECTIE** om in te stellen. Druk op **ENTER** om het te bevestigen.

Het volgende menu-item wordt weergegeven.

#### UV-kleurstof:

De standaard waarde wordt toegepast in:

A/C DATABASE en VOLLEDIGE SERVICE

Draai aan **COOLIUS-SELECTIE** om de waarde in te stellen. Druk op **ENTER-toets** om het te bevestigen.

**OPMERKING:** stel deze in op D om het proces te omzeilen

Het volgende menu-item wordt weergegeven.

#### Slanglengte

Draai aan **COOLIUS-SELECTIE** om de lengte van de vulslangen in te stellen en bevestig het vervolgens met **ENTER**.

Het volgende menu-item wordt weergegeven.

Data teruggewonnen middelen printen? L

Restant koudemiddel controleren min•

2

Lektest min· 2

≬lie ml. LO

UV-kleurstof ml. 6

Lengte HD-slang (rood) invoeren cm• 300

#### Taal:

Draai aan **COOLIUS-SELECTIE** om de taal te kiezen en bevestig het met **ENTER**.

Het volgende menu-item wordt weergegeven.

Sleutelcode:

Deze acht tekens zijn nodig om de SLEUTELCODE te verkrijgen voor het resetten van de teller. Vraag de nieuwe SLEUTELCODE aan op de website www.coolius-ac.com of bel met de hotline +497940981888188.

1 Printer online (geactiveerd).

D Printer offline of niet geïnstalleerd.

Draai aan **COOLIUS-SELECTIE** om 1 of 0 te selecteren. Druk op **ENTER** om het te bevestigen en vervolgens op de **STOP-toets** om het scherm te verlaten.

#### Stikstofdruktest

Automatische stikstofdruktest wordt geactiveerd en automatisch uitgevoerd in de volgende programma's:

A/C DATABASE en VOLLEDIGE SERVICE

D Automatische stikstofdruktest niet geactiveerd.

Draai aan **COOLIUS-SELECTIE** om 1 of 0 te kiezen en bevestig vervolgens met **ENTER**.

#### Automatische interne spoeling.

- Automatische interne spoeling geactiveerd (zie hoofdstuk 6.5)
- D Automatische interne spoeling niet geactiveerd.

Draai aan **COOLIUS-SELECTIE** om 1 of 0 te kiezen en bevestig vervolgens met **ENTER**.

#### 4.5.2 Tijd/datum

Draai aan **COOLIUS-SELECTIE** om TIJD/DATUM te selecteren.

Druk op **ENTER** om het te bevestigen.

Draai aan **COOLIUS-SELECTIE** om de knipperende waarde te wijzigen.

Druk op **ENTER** om het te bevestigen. De volgende waarde knippert.

Wanneer de gegevens juist zijn, drukt u op de **START-toets** om het te bevestigen.

Automatische interne spoeling.

l

| Tijd:  | 70:50:30 |
|--------|----------|
| Datum: | 01/01/18 |

BBLLLLL Serienummer: AAOOOOOO

SLEUTELCODE:

Optioneel

Printer

Taal O3

Ъ.

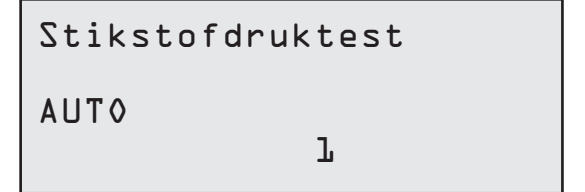

#### 4.5.3 Bedrijfsgegevens

Draai aan **COOLIUS-SELECTIE** om BEDRIJFSGEGEVENSte selecteren. Druk op **ENTER** om het te bevestigen.

Er zijn 5 regels beschikbaar:

- 1\_\_\_\_\_ Bedrijfsnaam (werkplaats)
- 2\_\_\_\_\_ Adres (straat enz.)
- 3 \_\_\_\_\_ Plaats
- 4 Telefoon
- 5 Fax

De bovenstaande instelling is slechts een voorbeeld.

**OPMERKING:** de vijf regels zijn vermeld op het servicerapport.

#### Procedure:

- Draai aan COOLIUS-SELECTIE om het teken te selecteren. Druk op ENTER om het te bevestigen. Het teken wordt vermeld op de eerste lijn (links).
- Druk zo nodig op de X-toets om het te wissen.
- U kunt de cursor binnen de lijn verplaatsen met LINKS / RECHTS
- Draai aan COOLIUS-SELECTIE om het volgende teken te selecteren. Druk op ENTER om het te bevestigen. Het teken wordt vermeld op de eerste lijn.
- Druk op de **START-toets** om de instelling te bevestigen. Op het display wordt de volgende lijn weergegeven.
- Druk op STOP wanneer de 5 regels zijn ingesteld.

#### 4.6 Automatische interne spoeling

Het apparaat is uitgerust met twee olieflessen (een voor de PAG-olie en een voor de POE-olie). In verband met de slechte compatibiliteit tussen de twee oliesoorten, moet worden voorkomen dat de oliesoorten met elkaar worden vermengd.

Ter voorkoming van verontreiniging voert de functie Automatische interne spoeling aan het einde van elk proces waar olie bij te pas komt, een reiniging van de machine uit.

Deze functie kan worden uitgeschakeld *"Automatische interne spoeling. pagina 19"* als het zeker is dat er slechts één type olie met de machine wordt gebruikt (ook bij terugwinning!).

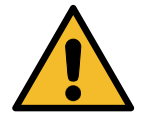

**BELANGRIJK OPMERKING:** het uitschakelen van deze functie kan leiden tot onregelmatigheden van het A/C-systeem en kan gevaarlijke situaties opleveren voor de gebruiker (elektrische schokken op de A/C-compressorunit)

Na afloop van de functies Cilindervulling, A/C-druktest, A/C DataBase, Volledige Service, Open programma (alleen inclusief 'Terugwinning' en/of 'A/C-systeemvulling') wordt op het display het volgende weergegeven:

Voer de instructie uit en druk vervolgens op de **START**-toets om het te bevestigen.

Aan het eind van het proces:

HD/LD-koppelingen aan steunen koppelen Kranen openen

START-toets | Interne spoeling | einde | Machine gereed!

Druk op de **STOP-toets** om af te sluiten.

#### 4.7 Onderhoudsberichten

Bij het opstarten kunnen de volgende berichten getoond worden: Melding: 'SPOEDIG ONDERHOUD NOODZAKELIJK!' of 'ONDERHOUD NU VERPLICHT'

#### Spoedig onderhoud noodzakelijk!

Druk op **STOP** om door te gaan met het opstarten van de machine.

Spoedig onderhoud noodzakelijk! Bel SERVICE-afdeling

#### Onderhoud nu verplicht!

1. Bij het bericht 0NDERH0UD NU VERPLICHT! SLEUTELC0DE VEREIST druk op de **STOP-toets**, het display toont dan: Onderhoud nu verplicht! SLEUTELCODE vereist

- 2. Noteer de code aan het eind van de tweede regel en gebruik deze om de SLEUTELCODE aan te vragen via de website www.coolius-ac.com of door te bellen naar de hotline +497940981888188.
- 3. Druk op **STOP** om door te gaan met het opstarten van de machine.

Haal SLEUTELCODE Registreer: BBlllll

www.coolius-ac.com

**OPMERKING:** *Zie hoofdstuk 6.3 Teller reset uitvoeren (SLEUTELCODE vereist) p. 39 om de onderhoudsteller te resetten.* 

#### 4.8 Foutmeldingen

| No | Foutmelding                                                                 | Beschrijving                                                                                                    |
|----|-----------------------------------------------------------------------------|----------------------------------------------------------------------------------------------------|
| A1 | FOUT! Weger                                                                 | Weger geblokkeerd of defect (zie 6.6 op p. 41)                                                                                                    |
| C1 | FOUT! Terugwinning                                                          | Afwijking in terugwinningsproces of compressor defect                                                                                                    |
|    | F0UT!<br>Overdruk in<br>terugwinningsproces!                                | Hogedrukschakelaar geactiveerd. Wacht 20/30 min. Indien het bericht opnieuw verschijnt, neemt u contact op met het SERVICE CENTER.                                                                                       |
|    | Cilinder vol!<br>Even wachten svp!                                          | Maximaal toegestane koudemiddelvolume! Verminder het koudemiddelvolume in de interne cilinder.                                                                                                    |
|    | Lekkage!<br>Met "START" overslaan<br>mb• ///                                | Indien na enkele minuten de minimumwaarde niet is<br>bereikt.<br>Mogelijke oorzaken: defect A/C-systeem enz.                                                                                                    |
|    | Vacuümdruk te laag<br>om met olie/UV te<br>vullen!<br>Met "START" overslaan | De vacuümdruk is onvoldoende om het proces te<br>garanderen.<br>Mogelijke oorzaken: defect A/C-systeem, lucht in de flessen<br>enz<br>Druk op <b>START</b> om het proces over te slaan en naar het<br>vulproces te gaan. |
|    | Onvoldoende<br>koudemiddel.<br>Vul de cilinder.                             | Het koudemiddelvolume ligt onder het minimaal vereiste volume.<br>Voer CILINDERVULLING uit.                                                                                                    |
| F1 | Fout!<br>A/C-systeemvulling                                                 | De druk is te laag om de functie A/C-systeemvulling te voltooien (als het vullen van het A/C-systeem alleen via de ,LD-poort' wordt uitgevoerd).                                                                         |

| No | Foutmelding                                     | Beschrijving                                                                                                    |
|----|-------------------------------------------------|----------------------------------------------------------------------------------------------------|
|    |                                                 | De interne spoeling van het laatste proces is niet goed<br>voltooid.<br>Druk op de <b>START-toets</b> om het proces opnieuw uit te<br>voeren.                        |
|    | Laatste interne<br>spoelingsproces<br>nog bezig | LET OP! De volgende procedure wordt TEN<br>ZEERSTE AFGERADEN! Lees Zie hoofdstuk<br>4.6 Automatische interne spoeling p. 20 en U<br>DOET DIT GEHEEL OP EIGEN RISICO! |
|    |                                                 | <b>OPMERKING:</b> Het is mogelijk het<br>reinigingsproces over te slaan door de <b>STOP</b> -<br>toets 5 seconden ingedrukt te houden.                               |

# 4.9 Koudemiddel analyseunit foutmeldingen

| No | Foutmelding                                                                | Beschrijving                                                                                                    |
|----|----------------------------------------------------------------------------|----------------------------------------------------------------------------------------------------|
| 0  | FOUT D<br>Neem contact op met<br>het SERVICE CENTER                        | Analyseunit werkt niet, neem svp contact op met het SERVICE CENTER.                                                                                                    |
| 1  | FOUT l<br>De test opnieuw<br>uitvoeren?                                    | Instabiele lucht- of gaswaarden. Druk op <b>START</b> om de test<br>opnieuw uit te voeren. Als de melding opnieuw verschijnt,<br>svp de machine ergens anders neerzetten en het opnieuw<br>proberen.   |
| 2  | FOUT 2<br>De test opnieuw<br>uitvoeren?                                    | Extreem hoge lucht- of gaswaarden. Druk op <b>START</b> om<br>de test opnieuw uit te voeren. Als de melding opnieuw<br>verschijnt, svp de machine ergens anders neerzetten en<br>het opnieuw proberen. |
| 3  | FOUT 3<br>De test opnieuw<br>uitvoeren?                                    | Luchtkalibratie mislukt. Druk op <b>START</b> om de test opnieuw<br>uit te voeren. Als de melding opnieuw verschijnt, svp<br>de machine ergens anders neerzetten en het opnieuw<br>proberen.           |
| 4  | FOUT 4<br>Temperatuur-<br>conditie buiten<br>bereik!                       | Omgevingsomstandigheden buiten het normale werkbereik<br>van de analyseunit. Svp de machine ergens anders<br>neerzetten en het opnieuw proberen.                                                       |
| 5  | FOUT 5<br>Te veel lucht- of<br>te weinig koude-<br>middeldebiet.           | Groot luchtgehalte in het gasmonster of geen<br>koudemiddeldebiet. Controleer of de kraan van de externe<br>tank openstaat.                                                                            |
| 6  | FOUT L<br>Luchtsensor defect!<br>Neem contact op met<br>het SERVICE CENTER | Luchtsensor werkt niet, neem svp contact op met het SERVICE CENTER.                                                                                                    |
| 7  | FOUT 7<br>Voer de test opnieuw<br>uit of contacteer het<br>SERVICECENTRUM  | De gasdruk is buiten het bereik, contacteer het SERVICECENTRUM.                                                                                                    |
| 17 | FOUT 17<br>Contacteer het<br>SERVICECENTRUM                                | Koelmiddelanalysator werkt niet, contacteer het SERVICE CENTER.                                                                                                    |
|    | Niet genoeg druk<br>voor Koudemiddel<br>kwaliteitstest                     | Niet voldoende koelmiddel om de test uit te voeren.<br>Controleer de LP- en HP-meters.                                                                                                    |

#### 4.10 Koudemiddeltest

De machine heeft een ingebouwde koudemiddel analyseunit SAE J2927 die door NEUTRONICS Inc. is vervaardigd.

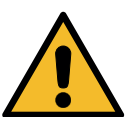

#### LET OP!

Het onderhoud en onderhoudsbeurten aan de analyseunit voor het koudemiddel mag/mogen alleen door geautoriseerd personeel worden uitgevoerd!

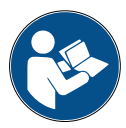

**OPMERKING:** De koudemiddeltest wordt automatisch uitgevoerd als de terugwinning van koudemiddel deel uitmaakt van het geselecteerde proces (bijv. VOLLEDIGE SERVICE, TERUGUINNING, TERUGUINNING / VACUÜM). Dit voorkomt het gebruik van koudemiddel dat niet compatibel is.

Het is ook mogelijk om de Koudemiddeltest uit te voeren op een koudemiddeltank of op een A/C-systeem als één enkel proces.

Sluit de HD- of LD-vulslang aan op de koudemiddeltank of op het A/C-systeem dat getest moet worden.

- 1. Draai aan **COOLIUS-SELECTIE** om ANDERE OPTIES TE SELECTEREN. Druk op **ENTER** om het te bevestigen.
- Draai aan COOLIUS-SELECTIE om KOUDEMIDDEL TEST te selecteren Druk op ENTER om het te bevestigen.

Koudemiddeltest

3. Druk op de **START-toets** om het te bevestigen.

Koudemiddeltest met START bevestigen

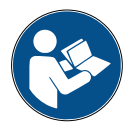

**BERICHT:** *indien het systeem een druk vaststelt die lager is dan de minimumwaarde voor het proces.* 

Controleer svp de druk op de LD- en HD-meters.

Druk op **STOP** om het te beëindigen.

Onvoldoende druk voor koudemiddel Kwaliteitstest

Als de druk hoger is dan de minimale drukwaarde om de test uit te voeren, dan start het proces.

Koudemiddeltest is bezig. Even wachten svp! 4. Na afloop van de test wordt het resultaat van de analyse afgebeeld:

Dit scherm toont de samenstelling van het geteste gas in percentages van R1234yf, R134a, koolwaterstof (HC) en onbekende substanties (UNK).

Ook wordt de aanwezigheid van lucht in het compartiment van de analyseunit vermeld.

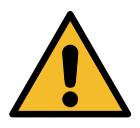

#### LET OP!

Als de TEST is MISLUKT, schakel dan de machine **uit,** verplaats deze naar een geventileerde ruimte en maak dan de vulslangen leeg.

| R1234yf   | 100,0%  |
|-----------|---------|
| R134a     | 0,0 %   |
| UNK 0,0%  | HC 0,0% |
| Lucht 0,5 | 7       |

TEST MISLUKT! Ontkoppel vulslangen en maak ze daarna leeg.

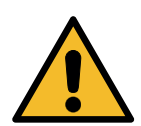

**LET OP!** Tijdens het reinigingsproces moeten alle veiligheidsmaatregelen in acht genomen worden!. Blootstelling aan het koudemiddel kan blindheid of ander letsel veroorzaken bij de gebruiker! Draag altijd een bril en handschoenen!

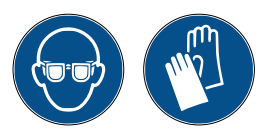

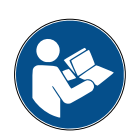

**BELANGRIJK OPMERKING**: Zorg dat het koelmiddel dat zich in de vulslangen bevindt in een speciale tank wordt opgeslagen en dat dit niet in het milieu wordt geloosd!

 Als de test GESLAAGD is, moet u de instructie op het scherm uitvoeren en dan STOP indrukken om door te gaan. TEST GESLAAGD! Ontkoppel vulslangen van de externe tank of het A/C-systeem

6. Druk op de **START-toets** om het te bevestigen.

Met START bevestigen

7. Wacht op de afloop van het koudemiddel terugwinningsproces.

Koudemiddel terugwinning uit de vulslangen

8. Druk op **START** om het servicerapport af te drukken of op **STOP** om deze functie te verlaten.

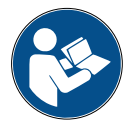

**OPMERKING:** De afdruk zal alleen de samenstelling van het geteste gas vermelden als de menu-optie KOUDEMIDDELTEST is Druk op START om het servicerapport te printen

uitgevoerd. Als een ander menu wordt geselecteerd en de koudemiddeltest dan automatisch wordt uitgevoerd, zal de gassamenstelling alleen worden afgedrukt in geval van een mislukte test.

#### 4.11 Cilindervulling

Het systeem bevat mogelijk niet voldoende koudemiddel om te kunnen werken. Het beschikbare volume kan negatief zijn (bijv.: -500 g.) Er moet dan voorafgaand aan het gebruik nieuw koudemiddel worden toegevoegd aan de cilinder in de machine (minstens 3 of 4 kg).

1. Draai aan **COOLIUS-SELECTIE** om CILINDERVULLING te selecteren. Druk op **ENTER** om het te bevestigen.

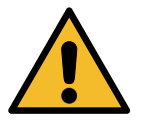

**OPMERKING:** het bericht wordt vóór de processen weergegeven.

WAARSCHUWING! Controleer of er voldoende olie/UV in de flessen zit.

 Sluit de lagedruk- (LD, BLAUW) of hogedrukslang (HD, ROOD) aan op een nieuwe tank met koudemiddel.
 Open de kraan van de vloeistoftank (ROOD), indien beschikbaar.
 Draai de tank anders ondersteboven.

Sluit LD/HD-slang aan op ext. tank. Kraan openen aan de vloeistofzijde.

- 3. Draai aan **COOLIUS-SELECTIE** om de waarde in te stellen.
  - Minimum: 800 g.
  - Maximum: de waarde weergegeven op het display.
- 4. Druk op **ENTER** om het te bevestigen.
- 5. Druk op de **START**-toets om het te bevestigen

Stel het volume in.

g./////

Met START bevestigen

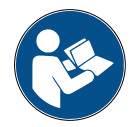

**BERICHT:** Als het systeem een druk vaststelt die lager is dan de minimumwaarde voor het proces.

Controleer: Externe tank leeg of kraan van tank dicht?

#### Het proces start.

Cilindervulling is bezig. Druk mb. Koudemiddel g./////

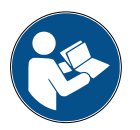

**BERICHT:** Als het systeem een druk vaststelt die lager is dan de minimumwaarde voor het proces.

- Vervang de externe tank en druk vervolgens op de **START**-toets om het te bevestigen.
- Druk op de **STOP**-toets om het proces af te ronden.

#### Het proces is voltooid.

6. Sluit de tankkraan en koppel de rode slang los van de tank.

Druk op de **START**-toets om het te bevestigen.

Controleer: Externe tank leeg of kraan van tank dicht?

Cil. vulling einde.

Kraan van externe tank dichtdraaien.

Koudemiddel terugwinning uit de vulslangen

7. Druk op de **STOP-toets** om het te beëindigen.

De machine voert een zelfreiniging uit Zie hoofdstuk 4.6 Automatische interne spoeling p. 20 als "Automatische interne spoeling" is geactiveerd onder MACHINE CONFIGURATIE Zie hoofdstuk Automatische interne spoeling. p. 19. Anders wordt de stand-by modus ingeschakeld. Cil. vulling einde.

g./////

#### 5 Programma's

#### 5.1 Oliefles vervangen

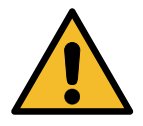

**OPMERKING:** A/C-systeem kan beschadigd raken.

Indien het type compressorolie moet worden gewijzigd, moet de A/C-machine worden gespoeld om wederzijdse verontreiniging van oliën te vermijden. Via deze procedure worden de slangen en buizen gereinigd voordat nieuwe olie wordt ingevoerd.

- 1. Draai aan **COOLIUS-SELECTIE** om ANDERE OPTIES te selecteren.
  - Druk op ENTER om het te bevestigen.
- Draai aan COOLIUS-SELECTIE om OLIEFLES VERVANGEN te selecteren. Druk op ENTER om het te bevestigen
- Draai aan COOLIUS-SELECTIE om de fles te selecteren die moet worden vervangen (PAG-olie of POE-olie).

Druk op **ENTER** om het te bevestigen.

4. Vervang de oliefles door de nieuwe oliefles.

Druk op ENTER om het te bevestigen.

5. Voer de instructie uit.

Druk op de **START**-toets om het te bevestigen.

6. De machine start.

Oliefles vervangen

Selecteer olietype:

PAG-olie

Vervang oliefles door nieuwe oliefles voor specifieke toepassing.

HD/LD-koppelingen aan steunen koppelen en kranen openen! Met START bevestigen

Interne spoeling

Wacht!

Als de koppelingen niet aan de steunen zijn gekoppeld of de koppelingskranen niet gesloten zijn, wordt de volgende melding weergegeven:

Druk op de **START**-toets om het te bevestigen. De machine start. Het proces reinigt de complete eenheid, met inbegrip van de vulslangen.

Na afloop:

Druk op de **STOP-toets** om het af te sluiten. De machine is klaar. HD/LD-koppelingen aan steunen koppelen en kranen openen! Met START bevestigen

Interne spoeling einde.

#### 5.2 **Volledige service**

- 1. Druk op ENTER om naar het keuzemenu te gaan (indien Volledige service in stand-by modus). 2. Draai aan COOLIUS-SELECTIE om 'VOLLEDIGE SERVICE' te selecteren. 3. Druk op ENTER om het te bevestigen. 4. Draai aan COOLIUS-SELECTIE om het volume koudemiddel in te stellen waarmee het A/C-systeem moet worden gevuld. • Minimum: 50 g. Koudemiddel q. 5. Druk op ENTER om het te bevestigen. 6. Draai aan COOLIUS SELECTIE om Olie/UV-vulling AUTOMATISCH / HANDBEDIENING / NEEN in te stellen. Druk op ENTER om het te bevestigen. Automatisch Als AUTOMATISCH of HANDBEDIENING is Selecteer olietype geselecteerd, dan wordt op het display het volgende weergegeven: 7. Draai aan COOLIUS-SELECTIE om PAG -olie of POE-OLIE in te stellen. PAG-olie Druk op ENTER om het te bevestigen. Als AUTOMATISCH is geselecteerd, dan wordt op het PAG-olie display het volgende weergegeven: ml. UV-kleurstof ml. 8. Draai aan COOLIUS-SELECTIE om het olievolume in te stellen. bevestig het door te drukken op ENTER, stel vervolgens het volume UV-vloeistof in en druk op **ENTER** om het te bevestigen. 9. Draai aan COOLIUS-SELECTIE om Vulling A/C-systeem HD-POORT / LD-POORT / HD/LD-POORTEN in te stellen (meestal HD). Druk op ENTER-toets om het te bevestigen. met HD-poort Systeem met printer: Zie hoofdstuk 4.2 De printer gebruiken p. 14 10. Druk op de **START**-toets om het te bevestigen. Met START bevestigen Het systeem voert alle processen uit. Koudemiddeltest.
  - Teruawinnina.
  - Restant koudemiddel controle.
  - Aftapproc. oude olie.
  - · Stikstofdruktest (als stikstofdruktest AUTO is ingesteld op l in CONFIGURATIE ).
  - · Vacuüm, Lektest.
  - Nieuwe olievulling.
  - UV-kleurstof vulling.
  - Vullen met koudemiddel.

500

11. Na afloop van de processen start u de motor en het A/C-systeem. Controleer vervolgens de drukwaarden.

Controleer A/Csysteemdrukken.

Ontkoppel HD/LD-

het A/C-systeem.

vulslangen van

12. Na afloop van de verificatie drukt u op de STOP-toets om te eindigen.

Voer de instructie uit.

13. Druk op de **START**-toets om het te bevestigen.

Na afloop worden alle proceswaarden weergegeven op het display.

Koudemiddel uit winning uit de vulslangen

Terugwinning

Koudemiddel g. //// 0lie

A/C-systeemvulling

Vacuüm

Volume

mb.

g · ///

11

ml.

- 14. Druk op de STOP-toets om het te beëindigen. Systeem met printer: Zie hoofdstuk 4.2 De printer gebruiken p. 14
- 15. Druk op de **START**-toets om het te printen of op de STOP-toets om dit over te slaan.

De machine voert een zelfreiniging uit

Zie hoofdstuk 4.6 Automatische interne spoeling p. 20 als "Automatische interne spoeling" is geactiveerd onder MACHINE CONFIGURATIE Zie hoofdstuk Automatische interne spoeling. p. 19. Anders wordt de stand-by modus ingeschakeld.

#### 5.3 A/C DataBase

Het geheugen bevat gegevens van veelvoorkomende auto's op de markt.

- 1. Druk op **ENTER** om naar het keuzemenu te gaan (indien in stand-by modus).
- 2. Draai aan **COOLIUS-SELECTIE** om 'A/C DATABASE' te selecteren

Druk op **ENTER** om het te bevestigen.

3. Draai aan **COOLIUS-SELECTIE** om het merk te selecteren.

Druk op ENTER om het te bevestigen.

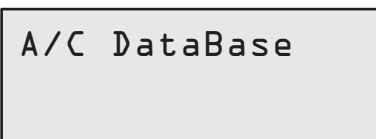

Hyundai

Hyundai

Hyundai

i 30

i 30

4. Draai aan **COOLIUS-SELECTIE** om het model te selecteren.

Druk op **ENTER** om het te bevestigen.

 Draai aan COOLIUS-SELECTIE om het voertuig te selecteren.

Druk op **ENTER** om het te bevestigen.

- 6. Het gehalte van het koudemiddel en de viscositeit van de olie worden getoond.
- Hyundai i30 PAG FD46XG ml. 150 g. 500

Raadpleeg de technische specificaties van de autofabrikant!

| Hyur<br>i30 | ndai   |     |     |
|-------------|--------|-----|-----|
| PAG         | FD46XG | ml. | 150 |
|             |        | g.  | 500 |

Selecteer olietype

```
PAG-olie
```

ruk on do START tooto om hot to h

Druk op de i-toets om terug te gaan.

7. Voor meer informatie drukt u op de i-toets.

8. Druk op de **START**-toets om het te bevestigen. Het programma wordt uitgevoerd als *Zie hoofdstuk 5.2 Volledige service p. 28*.

Op het display wordt het volgende weergegeven:

 Draai aan COOLIUS-SELECTIE om PAG-olie of POE-OLIE in te stellen.

Druk op **ENTER** om het te bevestigen.

5075-

10. Draai aan **COOLIUS-SELECTIE** om HD-P00RT / LD-P00RT / HD/LD-P00RTEN IN TE STELLEN (meestal HD).

Druk op ENTER-toets om het te bevestigen.

Na afloop voert de machine een zelfreinigingsproces uit *Zie hoofdstuk 4.6 Automatische interne spoeling p. 20* als "Automatische interne spoeling" is geactiveerd onder MACHINE CONFIGURATIE *Zie hoofdstuk Automatische interne spoeling. p. 19.* 

Anders wordt de stand-by modus ingeschakeld.

#### 5.4 Eigenarendatabase

In de EIGENAAR DATABASE kunt u eigen, veelgebruikte voertuiggegevens opslaan.

#### 5.4.1 Een voertuig aanmaken

1. Invoeren in de DATABASE.

Draai linksom aan de **COOLIUS-SELECTIE** en het display geeft het volgende weer:

Bevestig met ENTER.

**OPMERKING:** Op het display kan kortstondig EVEN WACHTEN AUB • worden weergegeven.

2. Op het display wordt het volgende weergegeven:

Bevestig het met de **ENTER-toets** om een nieuw voertuig aan te maken of druk op de **STOP-toets** om het af te sluiten.

dit veld mag niet leeg zijn en het eerste

| Merk:    |                   |
|----------|-------------------|
| Α        |                   |
| 34567890 | <b>XBCDEFGHIJ</b> |

4. Wanneer het merk is ingevuld, drukt u op **START** om te bevestigen.

teken mag geen spatie zijn.

5. Voer het model van het voertuig in.

3. Voer het merk van het voertuig in.

**OPMERKING:** dit veld mag niet leeg zijn en het eerste teken mag geen spatie zijn.

- Wanneer het model is ingevuld, drukt u op START om te bevestigen.
   Op het display wordt het volgende weergegeven:
- 7. Stel het volume koudemiddel in via **COOLIUS-SELECTIE** (van 50 tot 5.000). Druk op **START** om op te slaan.

De database-invoer wordt in alfabetische volgorde opgeslagen.

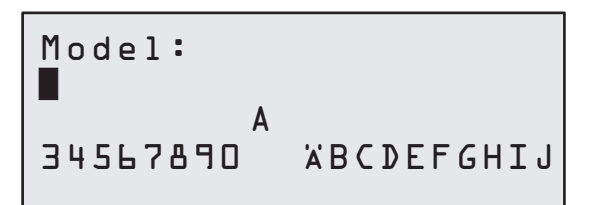

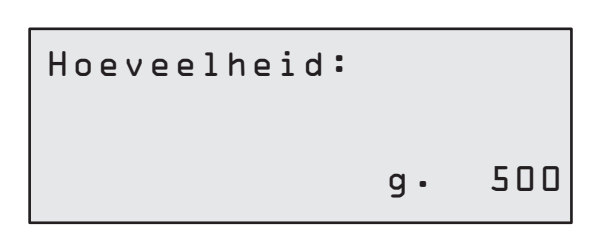

**OPMERKING:** 

Eigenaar database

Nieuw model?

met HD-poort

Vulling A/C-systeem

#### 5.4.2 Een voertuig selecteren

1. Invoeren in de A/C DATABASE.

Draai linksom aan de COOLIUS SELECTIE en het display geeft het volgende weer:

Aangepast merk Aangepast model 500 q. INFO

 Draai aan COOLIUS-SELECTIE om het gewenste voertuig te selecteren, en druk vervolgens op ENTER om dit te gebruiken, of kies STOP om het af te sluiten.

| Α | u | t | 0 | m | а | t | i | s | С | h |
|---|---|---|---|---|---|---|---|---|---|---|
|   |   |   |   |   |   |   |   |   |   |   |

- 3. Draai aan COOLIUS-SELECTIE om te kiezen tussen:
  - AUTOMATISCH: de machine voert een compleet proces uit met de standaardwaarden voor olie en UV (ingesteld in INSTELLINGEN MACHINE).
  - HANDMATIG: de machine gaat naar de volledige proces-instellingen Zie hoofdstuk 5.5 Open programma p. 33 HANDMATIG / AIRCO LEEGHALEN / STIKSTOF-DRUKTEST / VACUUM / A/C VULLEN.

**OPMERKING:** Stel de tijd voor de stikstofdruktest in op 🛛 minuten om de druktest over te slaan.

4. Druk op **ENTER** om te bevestigen of op **STOP** om terug te gaan naar de lijst met voertuigen in de Eigenaar database.

| 5.4.3 Ee | ו opgeslagen | voertuig | aanpassen | of wissen |  |
|----------|--------------|----------|-----------|-----------|--|
|----------|--------------|----------|-----------|-----------|--|

1. Invoeren in de DATABASE.

Draai linksom aan de COOLIUS-SELECTIE en het display geeft het volgende weer:

Aangepast merk Aangepast model g. 500 INFO

2. Druk op de toets i (INFO); het display toont vervolgens:

Aanpassen

- 3. Draai aan COOLIUS-SELECTIE om te kiezen tussen AANPASSEN en VERWIJDEREN, druk vervolgens op ENTER om te bevestigen of op STOP om terug te gaan naar de lijst met voertuigen in de Eigenaar database.
  - AANPASSEN: Overschrijf de bestaande velden voor MERK, MODEL en Volume voor het geselecteerde voertuig, zoals weergegeven in EEN VOERTUIG AANMAKEN. Zie hoofdstuk 5.4.1 Een voertuig aanmaken p. 31
  - VERWIJDEREN: Druk op START om te bevestigen als in het display het volgende wordt weergegeven:

Verwijderen Met START bevestigen

Wacht een ogenblik.

**OPMERKING:** De wachttijd neemt toe naarmate het aantal voertuigen in de Eigenaar database toeneemt.

Het voertuig is nu uit het systeem gewist en de machine keert terug in de voertuigenlijst in de Eigenaar database.

#### 5.5 Open programma

- 1. Druk op **ENTER** om naar het keuzemenu te gaan (indien in stand-by modus).
- 2. Druk op ENTER om het te bevestigen.
- 3. Draai aan **COOLIUS-SELECTIE** om het programma of meer programma's te selecteren.

De volgende opties zijn beschikbaar:

- 'TERUGWINNING'
- 'STIKSTOFDRUKTEST'
- 'VACUÜM'
- 'A/C-SYSTEEMVULLING'
- 'TERUGWINNING / VACUÜM'
   'VACUÜM / A/C-SYSTEEMVULLING'
- 'TERUGWINNING / STIKSTOFDRUKTEST / VACUUM / A/C-SYSTEEMVULLING'
- 4. Druk op **ENTER** om het te bevestigen.

#### 5.5.1 Proces instellen

#### Terugwinning

- 1. Draai aan **COOLIUS-SELECTIE** om de waarde in te stellen.
  - Minimum: 1 min.
  - Maximum: 60 min.

Restant koudemiddel controle.

Open programma

Terugwinning

min. 2

2. Druk op ENTER om het te bevestigen.

Na afloop voert de machine een zelfreinigingsproces uit *Zie hoofdstuk 4.6 Automatische interne spoeling p. 20* als "Automatische interne spoeling" is geactiveerd onder MACHINE CONFIGURATIE *Zie hoofdstuk Automatische interne spoeling. p. 19*.

Anders wordt de stand-by modus ingeschakeld.

#### Stikstofdruktest

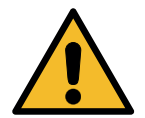

**LET OP!** Schade aan de machine. Maximaal toegestane druk 12 bar! Raadpleeg svp de OEM-instructies voor de stikstofdruktest!

- 1. Draai aan **COOLIUS-SELECTIE** om de duur van de stikstofdruktest in te stellen.
  - Minimum: 1 min.
  - Maximum: 60 min.

Stikstofdruktest

min.

2. Druk op ENTER-toets om het te bevestigen.

З

- 3. Voer AUTODATA in, op het display wordt het volgende weergegeven:
- 4. Druk op **START-toets** om het te bevestigen.

Via de stikstofkraan wordt het A/C-systeem gevuld.

Wanneer de druk stabiel is, controleert de machine gedurende de ingestelde tijd het systeem op mogelijke lekkages.

5. Tot slot wordt via de uitgaande stikstofkraan het A/Csysteem weer afgetapt. Svp sluit de stikstoffles aan op druktest inlaatpoort

Stikstofdruktest is bezig

Druk

Druk

mb. 6500

Stikstofdruktest is bezig Tijd sec. 120 Druk mb. 6500

Stikstofdruktest is bezig

mb. 6500

Stikstofdruktest OK!

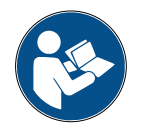

Einde proces.

**BERICHT:** Als de vuldruk te laag is (onder het toegestane minimum)

Druk op **STOP** om af te sluiten.

Onvoldoende druk om A/C-systeem te testen!

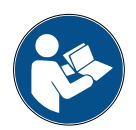

**BERICHT:** Als tijdens de test een lek wordt ontdekt:

Druk op **STOP** om af te sluiten.

Lekkage in het te testen A/C-systeem.

#### Vacuüm

| 1. | Draai aan <b>COOLIL</b><br>vacuüm in te stelle | <b>JS-SELECTIE</b> om de tijdsduur van het<br>n. | Vacuümtijdsduur |      |    |
|----|------------------------------------------------|--------------------------------------------------|-----------------|------|----|
|    | Minimum:                                       | 20 min.                                          |                 | min. | 20 |
|    | Maximum:                                       | 900 min.                                         |                 |      |    |
| 2. | Druk op ENTER or                               | n het te bevestigen.                             | Lektest         | min. | —  |

- 3. Draai aan **COOLIUS-SELECTIE** om de duur van de lektest in te stellen.
  - Minimum: 2 min.
  - Maximum: 60 min.
- 4. Druk op **ENTER** om het te bevestigen.

#### A/C-systeemvulling

#### A) Als vacuüm is geselecteerd:

 Draai aan COOLIUS-SELECTIE om het soort olie te selecteren (PAG-olie of POE-olie). Druk op ENTER om het te bevestigen. Selecteer olietype:

ml.

ml •

g • \_

10

PAG-olie

PAG-olie

UV-kleurstof

Koudemiddel

1. Draai aan **COOLIUS-SELECTIE** om de waarde voor Verse olie in te stellen.

**OPMERKING:** De waarde geeft uitsluitend de nieuwe olie aan die aan de afgetapte olie is toegevoegd.

- Minimum: 0 g.
- Maximum: 150 g.
- 2. Druk op ENTER om het te bevestigen.
- 3. Draai aan COOLIUS-SELECTIE om het volume koudemiddel in te stellen.
  - Minimum: 50 g.
- 4. Druk op **ENTER** om het te bevestigen.

B) Als vacuüm niet is geselecteerd:

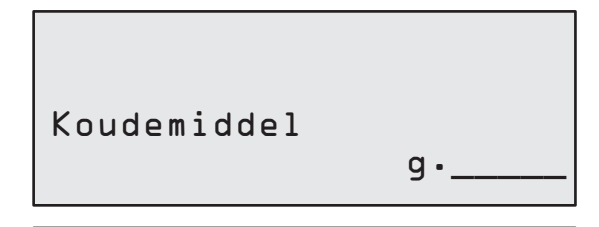

#### C) In het geval van een A/C-systeemvulling:

 Draai aan COOLIUS-SELECTIE om in te stellen (doorgaans hoge druk).
 HD-P00RT / LD-P00RT / HD/LD -P00RT Vulling A/C-systeem

met HD-poort

6. Druk op ENTER om het te bevestigen.

Voer AUTODATA in en druk vervolgens op de **START**-toets om te bevestigen. Het systeem voert alle geselecteerde processen uit.

Na afloop voert de machine een zelfreinigingsproces uit *Zie hoofdstuk 4.6 Automatische interne spoeling p. 20* als "Automatische interne spoeling" is geactiveerd onder MACHINE CONFIGURATIE *Zie hoofdstuk Automatische interne spoeling. p. 19.* Anders wordt de stand-by modus ingeschakeld.

COOLIUS Y50A

#### 5.5.2 A/C-druktest

Met deze procedure kunnen de druk (waarden) van het A/C-systeem worden gecontroleerd zonder koudemiddel uit het systeem te halen.

1. Druk op **ENTER** om het te bevestigen.

A/C-druktest

2. Voer de druktest uit. Na afloop bevestigt u het met **STOP**.

**OPMERKING:** als op de machine een temperatuursensor is aangesloten, dan wordt de waarde weergegeven op de 4e regel van het scherm.

Voer de instructie uit.
 Druk op START om het te bevestigen

systeemdrukken

Controleer A/C-

Ontkoppel HDvulslang (rood) van het A/C-systeem

Koudemiddel terug-

winning uit de

vulslangen.

4. Wacht tot het einde.

Na afloop voert de machine een zelfreinigingsproces uit *Zie hoofdstuk 4.6 Automatische interne spoeling p. 20* als "Automatische interne spoeling" is geactiveerd onder MACHINE CONFIGURATIE *Zie hoofdstuk Automatische interne spoeling. p. 19.* Anders wordt de stand-by modus ingeschakeld.

#### 5.6 A/C spoeling (SLEUTELCODE vereist)

Om het A/C-spoelingsproces te activeren, vraagt u de SLEUTELCODE aan op de website www.coolius-ac. com of door te bellen met de hotline +497940981888188.

- 1. Druk op **START-toets** om het te bevestigen.
- Haal SLEUTELCODE Registreer: CC222222

www.coolius-ac.com

2. Via **COOLIUS-SELECTIE** voert u de SLEUTELCODE in

3. Vervolgens bevestigt u het met **START**.

А\*\*\*\*\* А 34567890 BCDEFGHIJK

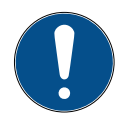

Om het A/C-systeem van het voertuig te reinigen

voert het systeem een wasproces in 'één of meer stappen' (meerdere spoelingen) uit.

Voor meer informatie raadpleegt u de fabrikanten van de A/C-systemen.

| <ol> <li>Druk op ENTER om het te bevestigen.</li> <li>Draai aan COOLIUS-SELECTIE om ANDERE OPTIES<br/>te kiezen, bevestig het met ENTER en vervolgens<br/>A/C SPOELING.</li> </ol> | A/C-spoeling                                 |
|----------------------------------------------------------------------------------------------------|----------------------------------------------|
| 3. Druk op ENTER om te selecteren.                                                                                                    |                                              |
|                                                                                                    |                                              |
| <ol> <li>Draai aan COOLIUS-SELECTIE om deze in te stellen<br/>van D1 tot D4 stappen (spoelingen).</li> </ol>                                                                       | A/C-spoeling                                 |
| Voer AUTODATA in en druk vervolgens <b>START</b> om het te bevestigen.                                                                                                    | Vereist aantal spoe-<br>lingen instellen: Ol |
|                                                                                                    |                                              |
| 5. Druk op de <b>START</b> -toets om het te bevestigen.                                                                                                    | Met START bevestigen                         |
|                                                                                                    |                                              |
| Het proces in 'een of meer stappen' wordt uitgevoerd.                                                                                                    | Spoeling is bezig                            |
| <b>OPMERKING:</b> <i>De juiste adapters voor de compressor /</i><br>expansieklep zijn vereist.                                                                                     | Even wachten svp!                            |
|                                                                                                    | >>>                                          |
|                                                                                                    | Speeling voltooid.                           |
|                                                                                                    | sporting vortoora.                           |
|                                                                                                    | Olie ml.//                                   |

Na afloop voert de machine een zelfreinigingsproces uit Zie hoofdstuk 4.6 Automatische interne spoeling p. 20 als "Automatische interne spoeling" is geactiveerd onder MACHINE CONFIGURATIE Zie hoofdstuk *Automatische interne spoeling. p. 19.* Anders wordt de stand-by modus ingeschakeld.

#### 6 Onderhoud

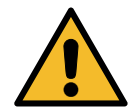

**LET OP!** Schade aan de machine! Onderhoud mag alleen door het SERVICE CENTER dat door de fabrikant werd geautoriseerd uitgevoerd worden.

- 1. Druk op **ENTER** om naar het keuzemenu te gaan (indien in stand-by modus).
- Draai aan COOLIUS-SELECTIE om 'ANDERE OPTIES' te kiezen en bevestig het met ENTER. Selecteer vervolgens 'Onderhoud' en bevestig het met ENTER.

Selecteer:

Historietellers

#### Beschikbare opties:

- HISTORIETELLERS
- VOLGEND BEURT
- TELLER RESET UITVOEREN (SLEUTELCODE vereist)
- RAPPORT
- 3. Druk op **ENTER** om het te bevestigen.

#### 6.1 Activiteitengeschiedenis

Met dit menu kan de activiteitengeschiedenis van de machine worden gecontroleerd. De gegevens kunnen niet worden gewist!

- 1. Draai aan **COOLIUS-SELECTIE** om de volgende tellers te selecteren:
- KOUDEMIDDEL TERUGGEWONNEN UIT HET A/C-SYSTEEM
- KOUDEMIDDEL TERUGGEWONNEN UIT DE EXTERNE TANK
- KOUDEMIDDEL GEVULD IN HET A/C-SYSTEEM
- BEDRIJFSDUUR VACUÜM

#### 6.2 Volgend beurt

Met dit menu kan nagegaan worden wanneer de volgende beurt nodig is:

Totaal kg. ///./

Selecteer teller.

HFO teruggewonnen

Onderhoud binnen min. pomplooptijd.

#### 6.3 Teller reset uitvoeren (SLEUTELCODE vereist)

*OPMERKING:* Vervang voorafgaand aan het resetten het filter en/of de olie van de vacuümpomp! **OPMERKING:** Alleen originele vervangingsonderdelen of hun equivalent. Het gebruik van vervangingsonderdelen die niet van equivalente kwaliteit zijn, kan de machine beschadigen!

Ga naar de website www.coolius-ac.com of bel naar de hotline +497940981888188 om de SLEUTELCODE voor het resetten van de onderhoudsteller aan te vragen.

- 1. Druk op ENTER om de SLEUTELCODE in te voeren.
- 2. Via **COOLIUS-SELECTIE** voert u de SLEUTELCODE in. Vervolgens bevestigt u het met **START**.
  - Als de SLEUTELCODE verkeerd is, moet u de procedure herhalen.
     Als de SLEUTELCODE juist is, geeft het display het volgende weer:
- 3. Druk op de X-toets om het te bevestigen.

A\*\*\*\*\*\* A 34567890 BCDEFGHIJK

Teller reset. Met X bevestigen

min.

///

4. Druk op de **X**-toets om het te bevestigen.

Teller reset. Opnieuw bevestigen!

#### 6.4 Filtervervanging

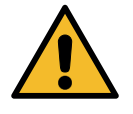

**LET OP!** Risico op letsel door lekkend koudemiddel. Blootstelling aan het koudemiddel kan blindheid of ander letsel veroorzaken bij de gebruiker! Draag altijd een bril en handschoenen!

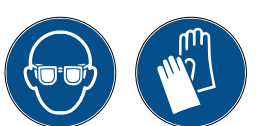

1. Voordat u het filter verwijdert, moet u het terugwinningsproces starten om de interne druk te verlagen!

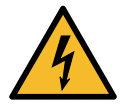

**LET OP!** *Risico op letsel door elektrische schok. Voordat u werkzaamheden uitvoert aan de machine, trekt u altijd de stekker uit het stopcontact.* 

Het onderhoud aan het filter kan worden uitgevoerd via de inspectieopening aan de achterkant van het apparaat.

2. Met een sleutel van 38 mm 2 schroeft u het filter los 1.

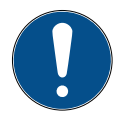

**OPMERKING!** Verwijdering volgens de plaatselijke voorschriften!

- 3. Smeer de nieuwe O-ringen en plaats ze op juiste wijze.
- 4. Monteer het nieuwe filter.

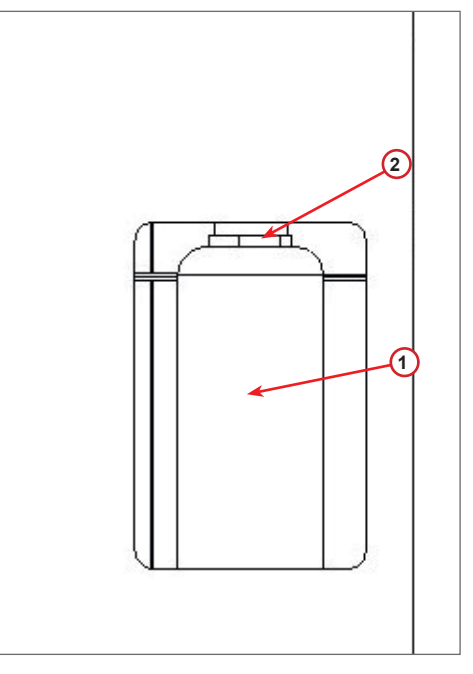

fig. 009 Filtervervanging

#### 6.5 Verversing olie vacuümpomp

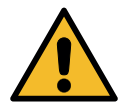

**LET OP!** Risico op letsel door lekkend koudemiddel. Blootstelling aan het koudemiddel kan blindheid of ander letsel veroorzaken bij de gebruiker! Draag altijd een bril en handschoenen!

![](_page_39_Picture_3.jpeg)

![](_page_39_Picture_4.jpeg)

**LET OP!** *Risico op letsel door elektrische schok. Voordat u werkzaamheden uitvoert aan de machine, trekt u altijd de stekker uit het stopcontact.* 

![](_page_39_Picture_6.jpeg)

**OPMERKING!** De olie die uit systemen wordt gehaald, moet naar een inzamelpunt voor oude olie worden gebracht!

- 1. Verwijder de voorplaat.
- 2. Draai de olie-aftapschroef los en wacht tot de olie eruit gelopen is. Draai de aftapschroef weer vast.
- 3. Schroef de demper los.
- 4. Vul deze met nieuwe olie. Het juiste oliepeil van de pomp ligt rond de helft van het kijkglas.
- 5. Plaats de demper terug.

**OPMERKING:** De foto kan een ander type vacuümpomp afbeelden.

- (1) Demper
- (2) Kijkglas om het oliepeil aan te geven
- (3) Aftapschroef
- Sluit de voorplaat. De machine kan niet gebruikt worden met geopende voorplaat.

![](_page_39_Figure_18.jpeg)

fig. 010 Vacuümpomp

#### 6.6 Rapport

De machine registreert maandelijks het gebruik van koudemiddel voor de afgelopen twaalf maanden. Na die periode zullen de gegevens van de maand in kwestie worden overschreven.

- 1. Draai aan **COOLIUS-SELECTIE** om de volgende tellers te selecteren:
  - KOUDEMIDDEL TERUGGEWONNEN UIT HET A/C-SYSTEEM
  - KOUDEMIDDEL TERUGGEWONNEN UIT DE EXTERNE TANK
  - KOUDEMIDDEL GEVULD IN HET A/C-SYSTEEM

Op het display worden alle maanden na elkaar en het totaal per jaar weergegeven.

2. Druk op **START** om het rapport te printen.

| 2019 | 5             |     |
|------|---------------|-----|
| Tota | al            |     |
| HFO  | teruggewonnen |     |
| kg.  |               | 570 |

#### 6.7 Weger reset

Om de afwijking van de weger te compenseren, voert u de volgende instructies uit:

- 1. Draai aan COOLIUS-SELECTIE om ANDERE OPTIES te kiezen, bevestig het dan met ENTER,
- 2. Draai aan COOLIUS-SELECTIE om WEGER RESET te selecteren
- 3. Druk op **ENTER** om het te bevestigen.

```
Weger reset
```

Selecteer:

Weger koudemiddel

- 4. Draai aan **COOLIUS-SELECTIE** om de weger te selecteren:
  - 'WEGER KOUDEMIDDEL'
  - 'WEGER AFVALOLIE'
- 5. Druk op **ENTER** om het te bevestigen.

Ol/2018 HF0 teruggewonnen kg. l0.0

#### 6.7.1 Weger koudemiddel

- 1. Til de knop aan de achterzijde van de machine op, beweeg hem naar links en draai deze rechtsom om hem in de 'veiligheidsstand' vast te zetten.
- 2. Druk op de **START**-toets om te bevestigen dat de weger leeg is.

(veiligheidspositie)

![](_page_41_Picture_5.jpeg)

WAARSCHUWING! Bevestig het met START alleen als de weger leeg is!

3. Na afloop zet u de knop weer in de ,werkstand' (linksom draaien, lichtjes naar boven verplaatsen en dan naar rechts, dan volledig omlaag).

Bij een vergissing: Voer de procedure opnieuw uit en volg daarbij de instructies goed op! Reset onmogelijk! Weger niet leeg Svp weger legen voor reset.

#### 6.7.2 Weger afvalolie

- 1. Haal de afvaloliefles van de koppeling.
- 2. Druk op de **START**-toets om te bevestigen dat de fles is afgekoppeld.

![](_page_41_Picture_13.jpeg)

**WAARSCHUWING!** Bevestig het met de **STARTtoets** alleen als de afvaloliefles niet aangekoppeld is! Weger oude olie legen!

3. Wacht tot het afgelopen is en bevestig de afvaloliefles dan weer.

# 7 Technische kenmerken

| Technische kenmerken                      | COOLIUS Y50A        |
|-------------------------------------------|---------------------|
| Vermogen                                  | 230 V +/- 10% 50 Hz |
| Omgevingstemperatuurbereik                | 10/49 °C            |
| Koudemiddel                               | R1234yf             |
| Interne cilinderinhoud (kg)               | 20 kg               |
| Maximale druk (PS)                        | 20 bar              |
| Compressor                                | 3/8 HD              |
| Terugwinningssnelheid (vloeistof)         | 500 g/min           |
| Ontsnappen van niet-condenseerbare gassen | Automatisch         |
| Hoofd-drogerfilter                        | Type 660 coaxiaal   |
| Ventilatie-veiligheidssysteem             | 172 mm              |
| Terugwinventilator met hoge snelheid      | 172 mm              |
| Drukmeter interne fles                    | D40 mm              |
| Olie afvoeren; milieuvriendelijk          | Automatisch         |
| Flesinhoud (verzegeld)                    | 250 ml              |
| Weger koudemiddel                         | 60 kg               |
| Nauwkeurigheid weger (+/-)                | 2 g                 |
| Stikstofdruktest                          | Automatisch         |
| Vacuümpomp                                | 128 lt/min          |
| Einddruk (McLeod abs)                     | 0,05 mb             |
| Elektronische vacuümmeter                 | JA                  |
| PAG-olievulling                           | Automatisch         |
| Flesinhoud                                | 250 ml              |
| POE-olievulling                           | Automatisch         |
| Flesinhoud                                | 250 ml              |
| UV-kleurstof vulling                      | Automatisch         |
| Flesinhoud                                | 100 ml              |
| Vullen met koudemiddel                    | Automatisch         |
| Compensatie vulslangen                    | Automatisch         |
| Spoelprogramma                            | Op verzoek          |
| Werkplaatsprogramma                       | JA                  |

| Configuratie                                      |                 |  |  |
|---------------------------------------------------|-----------------|--|--|
| Koudemiddel analyseunit (Neutronics Inc.)         | SAE J2927       |  |  |
| Display                                           | 4 x 20 tekens   |  |  |
| Toetsenbord met COOLIUS-SELECTIE                  | JA              |  |  |
| Autodatabase                                      | JA              |  |  |
| Printer                                           | JA              |  |  |
| Drukmeters (pulsvrij) CL 1.0                      | D 80 mm         |  |  |
| Koppelingen                                       | Parker SAE J639 |  |  |
| Vulslangen 3,0 m                                  | SAE J2888       |  |  |
| Vulslangen verlengingskit tot 6,0 m (extra 3,0 m) | Op verzoek      |  |  |

### 8 Verwijdering

#### 8.1 Opslag gedurende lange tijd

De machine moet in een veilige ruimte worden geplaatst, losgekoppeld van de voorziening en beschermd tegen overmatige temperaturen en vochtigheid.

#### 8.2 Verwijdering van gebruikte vloeistoffen

![](_page_44_Picture_4.jpeg)

**OPMERKING!** Oude olie is gevaarlijk afval. Meng geen oude olie met andere vloeistoffen. Bewaar oude olie in geschikte houders voor verwijdering.

De smeermiddelen die uit het A/C-systeem worden gehaald, moeten naar een inzamelpunt voor oude olie worden gebracht!

#### 8.3 Verwijdering van verpakkingsmateriaal

- · Het kartonnen verpakkingsmateriaal moet worden afgevoerd met ander afvalpapier.
- · Plastic verpakkingsmateriaal moet bij ander recyclebaar afval worden gevoegd.

#### 8.4 De oude eenheid afdanken

![](_page_44_Picture_11.jpeg)

Indien u de machine wilt afdanken, moet u eerst alle vloeistoffen aftappen en ze op milieuvriendelijke wijze afvoeren.

Breng de oude eenheid naar het dichtstbijzijnde recyclingcentrum of neem contact op met de klantenservice.

#### 9 Contact en ondersteuning

Indien u nog vragen heeft over het product of hulp nodig heeft bij de installatie, helpt het personeel van de technische hotline u graag verder.

De contactgegevens voor de servicepartner in uw land zijn te vinden op onze website () www.coolius-ac.com

#### Vervaardigd door:

#### WOW! ITALIË

Viale della Stazione 7 39100 Bolzano, Italië Tel: +39 0546 - 060461

#### Gedistribueerd door:

WOW! Würth Online World GmbH Schliffenstraße 22 74653 Künzelsau, Duitsland

Telefoon: +49 7940 981 88 - 0 Fax: +49 7940 981 88 - 10 99 info@wow-portal.com www.wow-portal.com

#### WABCOWÜRTH Workshop Services GmbH Schliffenstraße 22 74653 Künzelsau, Duitsland

Telefoon: +49 7940 981863-0 Fax: +49 7940 981863-5555 info@wabcowuerth.com www.wabcowuerth.com AUTOCOM Diagnostic Partner AB Grafitvägen 23 B 461 38 Trollhättan, Zweden

Telefoon: +46 520 470 701 Fax: +46 520 470 727 info@autocom.se www.autocom.se

#### 9.1 Service Portal COOLIUS-AC.COM

Op de website () www.coolius-ac.com kan de activering van de machine op onafhankelijke wijze worden uitgevoerd. Op deze website vindt u tevens hulp en instructies voor uw COOLIUS-apparaat.

# COOLIUS

WOW! ITALIË Viale della Stazione 7 39100 Bolzano www.coolius-ac.com

Doc.No.: 22366\_Rev.01.03 © by WOW! ITALIË Alle rechten voorbehouden. Verantwoordelijke voor inhoud: Productafd. Herdruk, zelfs in de vorm van uittreksels, is uitsluitend na goedkeuring toegestaan. Wij behouden ons het recht voor om het product op ieder moment te wijzigen zonder voorafgaande kennisgeving, als we van mening zijn dat dit de kwaliteit kan verbeteren. De afbeeldingen kunnen voorbeelden zijn die afwijken van het uiterlijk van de geleverde goederen. Wij behouden ons tevens het recht voor om fouten te maken en kunnen niet aansprakelijk gesteld worden voor typografische fouten. Onze algemene voorwaarden zijn van toepassing.